## 论文伦理流程

一、系统提交网址: <u>https://ctms.gxmuyfy.cn/(外网)</u> <u>http://17.0.1.31/(内网);</u>

二、适用范围:发文章需提交中英文伦理证明

三、需提交的材料:

| 1 | 科学研究伦理审查申请表<br>动物伦理审查申请表 | 按需填写,手写签名后扫描上传至伦理系统中。                                                                |
|---|--------------------------|--------------------------------------------------------------------------------------|
| 2 | 研究方案<br>论文简表<br>项目申报书    | 三选一,应具有版本号、版本日期,内容涵盖研究背景、研究<br>目的、研究方法、研究内容、研究质量控制、隐私保护等内容。                          |
| 3 | 知情同意书<br>免除知情同意申请书       | 二选一,应具有版本号、版本日期,知情同意书内容包含研<br>究目的、应遵循的步骤、研究开展期限、预期的风险和不便、<br>预期的受益、是否获得报酬、是否需要承担费用等。 |

四、审查流程:

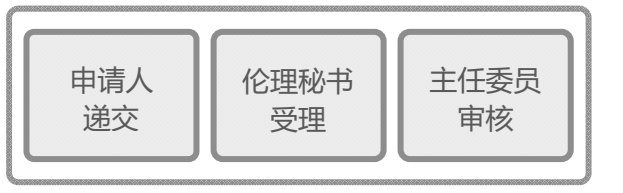

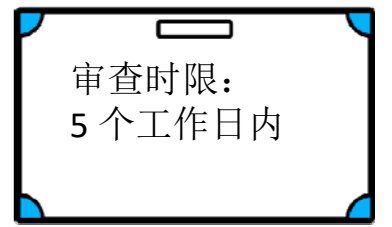

五、注意事项:

1. 所有在本院开展的科研活动均需通过本院伦理审查,目前尚不认可外单位伦理,也不出具任何伦理豁免证明;

- 2. 伦理审查所提供的信息均如实填写;
- 3. 不能后补任何伦理审查日期;
- 4. 申请免除知情同意只需在"知情同意书"处上传《免除知情同意申请书》,

#### 

5. 论文发表过程中项目信息变更的,请参见下面系统举例情况相应操作。

账号:工号 密码:手机号找回 \*仅本院职工有账号,学生 使用导师账号提交。

## 六、系统各项操作举例:

## 1. 提交审查

(1) 创建

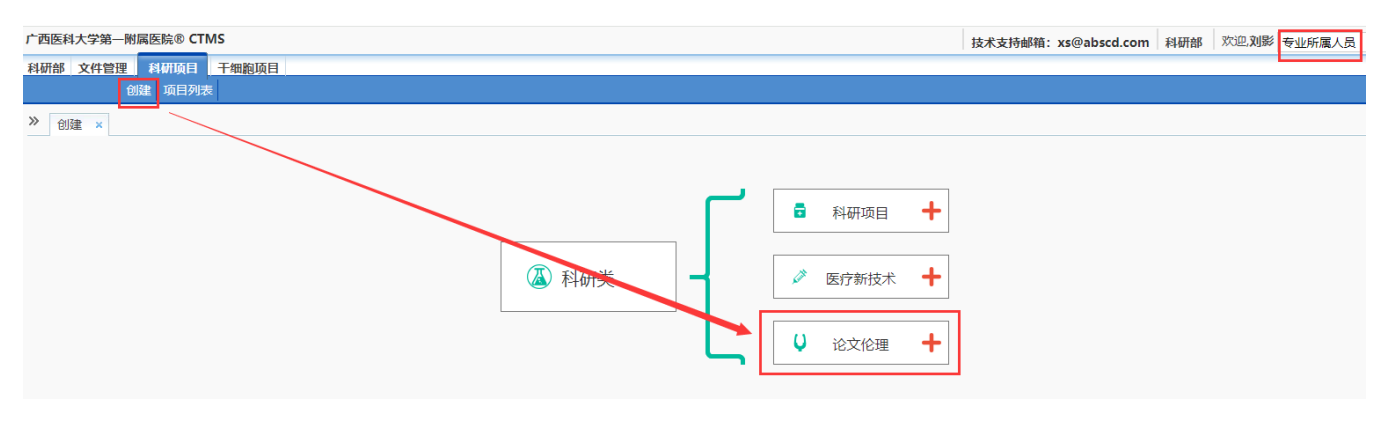

### (2) 编辑项目信息

| 广西医科大学第一附属医院® CTMS                                                                                                    |       |                                                 |                                                        |  | 技术支持邮箱: | xs@abscd.com | (项目启动/草稿) | 改变研究项目/中心(承担项目数:2    | 1) 欢迎,刘影 科研项目管理员 🗸 [           |  |
|----------------------------------------------------------------------------------------------------|-------|-------------------------------------------------|--------------------------------------------------------|--|---------|--------------|-----------|----------------------|--------------------------------|--|
| 填写项目信息 伦理审查 填表须知                                                                                                    |       |                                                 |                                                        |  |         |              |           |                      |                                |  |
|                                                                                                    |       |                                                 |                                                        |  |         |              |           |                      |                                |  |
| 项目概況     違写项目信息     □ 上传文档     文档列表     ①    文档列表     ①    ①    交档列表     ⑦    反进资料遗交     ③    万史递交记录     ③    「    」生成文件下载 | ≪ 项目機 | 税況 ×<br>请选择论文版本<br>研究内容(限300-600<br>字)<br>主要研究者 | <ul> <li>中文版 〇 英文版</li> <li>00</li> <li>研究和</li> </ul> |  | 研究料室    | Ż            |           | → 清第一时间选定<br>并按相应语种填 | 请第一时间选定中英文版本,<br>并按相应语种填写项目信息。 |  |
|                                                                                                    |       |                                                 |                                                        |  |         | 取消           | 保存        |                      |                                |  |
|                                                                                                    |       |                                                 |                                                        |  |         |              |           |                      |                                |  |

## (3) 上传附件

| 广西医科大学第一附属医院® CTMS |             |                                             | 技术支持邮箱:xs@abscd.com | (项目启动/草稿)   改变研究项目/中心(承担项目数:18) | 欢迎,刘影 科研项目管理员 |  |  |  |  |  |  |  |
|--------------------|-------------|---------------------------------------------|---------------------|---------------------------------|---------------|--|--|--|--|--|--|--|
| 填写项目信息 伦理审查 填表须知   |             |                                             |                     |                                 |               |  |  |  |  |  |  |  |
| 科研伦理申请 干细胞伦理申请 动物伦 | 理申请 项目概况    |                                             |                     |                                 |               |  |  |  |  |  |  |  |
| 动物伦理申请             | ≪ 项目概况 × 动物 | 项目概况 × 动物伦理申请 × 文档列表 ×                      |                     |                                 |               |  |  |  |  |  |  |  |
|                    | 项目相关文档列表    |                                             |                     |                                 |               |  |  |  |  |  |  |  |
|                    | 序号          | 名称                                          |                     | 最新版本号                           | 发布日期          |  |  |  |  |  |  |  |
| □ 文档列表 □ 化理资料递交    |             |                                             |                     |                                 |               |  |  |  |  |  |  |  |
| ■ 历史递交记录 按要求       | 上传附件。       | 「面床研究万葉(駅)                                  |                     |                                 |               |  |  |  |  |  |  |  |
| □ 生成文件下载           | 3           | 加晴问息(1)(()()()()()()()()()()()()()()()()()( |                     |                                 |               |  |  |  |  |  |  |  |
|                    | 4           | 再审申请表(缺)                                    |                     |                                 |               |  |  |  |  |  |  |  |
|                    | 5           | 修正案申请表(缺)                                   |                     |                                 |               |  |  |  |  |  |  |  |
|                    | 6           | 补充材料申请表(缺)                                  |                     |                                 |               |  |  |  |  |  |  |  |
|                    | 7           | 年度定期跟踪审查申请表(缺)                              |                     |                                 |               |  |  |  |  |  |  |  |
|                    | 8           | 偏离方案申请表(缺)                                  |                     |                                 |               |  |  |  |  |  |  |  |
|                    | 9           | 暂停/中止申请表(缺)                                 |                     |                                 |               |  |  |  |  |  |  |  |
|                    | 10          | 结题申请表(缺)                                    |                     |                                 |               |  |  |  |  |  |  |  |
|                    | 11          | 伦理申请书(缺)                                    |                     |                                 |               |  |  |  |  |  |  |  |
|                    | 12          | 论文简表(缺)                                     |                     |                                 |               |  |  |  |  |  |  |  |
|                    | 13          | 其它材料(缺)                                     |                     |                                 |               |  |  |  |  |  |  |  |

| 亡西医科大学第一附属医院® CTMS |                                  | 技术支持邮箱: xs@abscd.com | (项目启动/草稿) 改变研究项目/ | 中心(承担项目数:18) 欢迎,刘影 科研项目管理员 |  |  |  |  |  |  |  |  |
|--------------------|----------------------------------|----------------------|-------------------|----------------------------|--|--|--|--|--|--|--|--|
| 填写项目信息 伦理审查 填表须知   | 与与项目信息 伦理审查 填表须知                 |                      |                   |                            |  |  |  |  |  |  |  |  |
| 科研伦理申请 干细胞伦理申请 动物伦 | 理申请 项目概况                         |                      |                   |                            |  |  |  |  |  |  |  |  |
| 动物伦理申请             | ≪ 项目概況 × 动物伦理申请 × 文档列表 × 伦理申请书 × |                      |                   |                            |  |  |  |  |  |  |  |  |
| 🧊 填写项目信息           | 伦理申请书文档列表                        |                      |                   |                            |  |  |  |  |  |  |  |  |
| ■ 上传文档             | <b>房号 上传文件</b>                   | 版本号 发祥               | 6日期 操作            |                            |  |  |  |  |  |  |  |  |
| ■ 文档列表             | 1                                |                      | HIRe -            | ▶ 未经审查文件可删除                |  |  |  |  |  |  |  |  |
| 管 伦理资料递交           | 1 IDETTHACOU                     |                      | augras.           | 已提交审查文件不可删除                |  |  |  |  |  |  |  |  |
| Ⅲ 历史递交记录           | 继续添加 添加其他文档 刷新 加石修改              | 植物 再采可继续法加上的         | 如有需要请选择"继续添加"     |                            |  |  |  |  |  |  |  |  |
| □ 生成文件下载           |                                  | 坦加、 史新可 地铁/冰加工 F     |                   |                            |  |  |  |  |  |  |  |  |

| 广西医科大学第一附属医院® CTMS       |                                          |                           | 技术支持邮箱: xs@al | bscd.com (质目。 | 动/草熵) 改变研究项目/中心( <b>承担项目数:1</b> | 8) 欢迎刘影 科研项目管理员 - [ |  |  |  |  |
|--------------------------|------------------------------------------|---------------------------|---------------|---------------|---------------------------------|---------------------|--|--|--|--|
| <b>埠</b> 马项目信息 伦理审查 填表须知 |                                          |                           |               |               |                                 |                     |  |  |  |  |
| 科研伦理申请 干细胞伦理申请 动物伦       | 理申请 项目概况                                 |                           |               |               |                                 |                     |  |  |  |  |
| これ物の頂面法                  | 项目概況 × 动物伦理申请 × 文指列表 × 临床研究方案 × 伦理资料遗交 × |                           |               |               |                                 |                     |  |  |  |  |
| 10002年9月                 | 文档编号和日期获取帮                               | 助II 如果上传word文件,系统将对其进行处理, | 上传时间将会延长。     |               |                                 |                     |  |  |  |  |
| ■ 上传文档                   | 请选择文件类型                                  | 临床试验研究方案                  |               |               |                                 |                     |  |  |  |  |
| 立档列表                     | 版本编号                                     | 1.0 版本日                   | 期 2024-0      | 2-20          | 请自行编制版本号和版本日期,                  | 不理解的请百度一下。          |  |  |  |  |
| 🎟 伦理资料递交                 | 文档类型                                     | Pdf                       |               |               |                                 |                     |  |  |  |  |
| 🚥 历史递交记录                 | 上传文件                                     | C:\fakepath\研究方案举修 浏览…    |               |               |                                 |                     |  |  |  |  |
| 🔲 生成文件下载                 | 文档备注                                     |                           |               |               |                                 |                     |  |  |  |  |
|                          |                                          |                           |               |               |                                 |                     |  |  |  |  |
|                          |                                          |                           |               |               |                                 |                     |  |  |  |  |
|                          |                                          |                           |               |               |                                 |                     |  |  |  |  |
|                          |                                          |                           |               | 保存            |                                 |                     |  |  |  |  |

# (4) 提交审查

| 广西医科大学第一附属医院® CTMS                         |        |                                    | 技术支持邮箱: xs@abscd.com | (项目启动/草稿) | 改变研究项目/中心(承担项目数:18) | 欢迎,刘影 科研項目管理员 > |  |  |  |  |  |
|--------------------------------------------|--------|------------------------------------|----------------------|-----------|---------------------|-----------------|--|--|--|--|--|
| 填写项目信息 伦理审查 填表须知                           |        |                                    |                      |           |                     |                 |  |  |  |  |  |
| 科研伦理中的 干燥器伦理中的 动物伦理中的 项目概况                 |        |                                    |                      |           |                     |                 |  |  |  |  |  |
| 动物伦理中请                                     | 《 项目概况 | R × 动物伦理申请 × 文档列表 × 临床研究方案 × 伦理资料通 | 較 ×                  |           |                     |                 |  |  |  |  |  |
|                                            |        | 初始审查 首次请提交初审审查                     |                      | v         |                     |                 |  |  |  |  |  |
| <ul> <li>■ 上传文相</li> <li>■ 文档列表</li> </ul> |        | 点击此处提交伦理初审(> 提交                    |                      |           |                     |                 |  |  |  |  |  |
| □ 伦理资料递交 □ 历史递交记录                          |        | 再审                                 |                      |           | v                   |                 |  |  |  |  |  |
| □ 生成文件下载                                   |        | 修正素审查初始审查通过后如有方案修改请提交              |                      |           | *                   |                 |  |  |  |  |  |
|                                            |        |                                    |                      |           |                     |                 |  |  |  |  |  |
|                                            |        | 补充材料审查 初始审查通过后如有文件补充请提交            |                      |           | v                   |                 |  |  |  |  |  |

| 广西医科大学第一附属医院® CTMS                                                 |                                                 |                                                                  | 技术支持邮箱: xs@al         | bscd.com (项目启动/草模) | 改变研究项目/中心(承担项目数:19) | 欢迎刘影 科研项目管理员 > |
|--------------------------------------------------------------------|-------------------------------------------------|------------------------------------------------------------------|-----------------------|--------------------|---------------------|----------------|
| 填写项目信息 伦理审查 填表须知                                                   |                                                 |                                                                  |                       |                    |                     |                |
| 科研伦理申请 干细胞伦理申请 动物伦理申请 项                                            | 目標記名                                            |                                                                  |                       |                    |                     |                |
| (2)<br>(2)<br>(2)<br>(2)<br>(2)<br>(2)<br>(2)<br>(2)<br>(2)<br>(2) | 70始审查 ×<br>临床试验(Study)信息<br>申办方<br>项目名称<br>项目编号 |                                                                  | 西医科大学第一附属医院<br>航床试验分期 |                    |                     |                |
|                                                                    | 申请伦理类别                                          | 论文伦理                                                             | 论文伦理 查看项目详情           |                    |                     |                |
|                                                                    | 宙查材料列表                                          |                                                                  |                       |                    |                     |                |
|                                                                    | 217 68                                          | 2011                                                             | 后太给是/没太日期             | 16/1:1010          |                     |                |
| 此外取消勾洗                                                             | 203+ 3415                                       | 中国の合                                                             | 1.0/2024.02-20        | 407.000            |                     |                |
| 就是不提交该文                                                            | 供                                               | and a second a second a second                                   | 1.0/2024-02-20        |                    |                     |                |
| 50000 1 200000                                                     | 2                                               | 其它材料《伦理申请表.pdf》                                                  | 1.0/2024-02-20        |                    |                     |                |
|                                                                    | - 上传伦理初来与<br>- 上传伦理初来与<br>- 上传伦理初来与<br>申请书递交人   | <del>月 , 加速電気加加期回金, 油土 (2023)<br/>加速 </del> 此 <b>处请忽略</b><br>20形 | <u>地間之</u><br>道文日期 20 | 124-02-20          | 点击此处才算提交成           | ٤th            |

## 2. 下载审批意见函

| 广西医科大学第一附属医院® CTMS    | 技术支持                                  | 邮箱: xs@abscd.com | 母牛的产后护理研究       | (项目启动/伦理审查通过)   | 改变研究项目/中心(承担 | · 项目数:19) 欢迎.刘影 系 | 斗研项目管理员 🕇 |  |  |  |  |
|-----------------------|---------------------------------------|------------------|-----------------|-----------------|--------------|-------------------|-----------|--|--|--|--|
| 填写项目值息 伦理审查 填表频知      |                                       |                  |                 |                 |              |                   | -         |  |  |  |  |
| 伦理资料递交 安全信息服告 伦理批件/总见 |                                       |                  |                 |                 |              |                   |           |  |  |  |  |
| ≪ 项目概况 ×              | ≪ 项目概况 × 伦理批件/意见 ×                    |                  |                 |                 |              |                   |           |  |  |  |  |
| 項目名称后带(*)为            | 重点关注项目:(1) 化药1类,2类;(2) 生物制品;          | (3) 组长单位; (4) 获得 | 科技专项资助; (5) 2个/ | 月内发生SAE; (6) 国际 | 多中心          |                   |           |  |  |  |  |
| 伦理委员会批件               | 列表                                    |                  |                 |                 |              |                   | ÷         |  |  |  |  |
| 选择                    | 项目简称 专业组                              | 主要研究者            | 伦理意见号           | 批准日期            | 批件有效期        | 跟踪审查频率            | 审查内容      |  |  |  |  |
|                       | · · · · · · · · · · · · · · · · · · · |                  |                 |                 |              |                   |           |  |  |  |  |
| ± =                   | 牛的产后护理研究* 科研部                         |                  | 2024-D001-01    | 2024-02-19      | 2025-02-19   | 12个月              | 初始审查      |  |  |  |  |

# 3. 查看"不通过"原因

| 广西医科大学第一附属医院®      | CTMS    | 技术支持邮      | 箱:xs@abscd.con | n 测试 (项目启动/伦理审查:修改   | ) 改变研究项目/中心(承担项目              | <b>]数:20</b> ) 欢迎, <b>刘</b> 影 | 科研项目管理员 |  |  |  |
|--------------------|---------|------------|----------------|----------------------|-------------------------------|-------------------------------|---------|--|--|--|
| 填写项目信息 伦理审查 城      | 真表须知    |            |                |                      | _                             |                               |         |  |  |  |
|                    |         |            |                |                      |                               |                               |         |  |  |  |
|                    | 《 历史递交  | 记录×查       | 看项目审查情 ×       | 伦理资料递交×              |                               |                               |         |  |  |  |
| 项目概况               |         |            |                |                      |                               |                               |         |  |  |  |
|                    |         | 初始审查       |                |                      |                               |                               |         |  |  |  |
|                    |         | • 2024-02  | 2-20提交初始审查 首   | a育结果: 2024-02-20(未通过 | 查看语重新提交初始审查 電                 | 新視交                           |         |  |  |  |
|                    |         | 202102     |                |                      |                               | avriace.                      |         |  |  |  |
| Ⅲ 历史递交记录           |         | 再审         |                |                      |                               |                               | •       |  |  |  |
| 一<br>一西医科大学第一附属医院® | стмѕ    | 技术支持邮箱     | 箱:xs@abscd.con | n 测试 (项目启动/伦理审查:修改   | 改变研究项目/中心( <mark>承担项</mark> 目 | <b>]数:20</b> ) 欢迎, <b>刘</b> 影 | 科研项目管理员 |  |  |  |
| 宿宅顶日信自 伦理金香 植      | 表质知     |            |                |                      |                               |                               |         |  |  |  |
|                    |         |            |                |                      |                               |                               |         |  |  |  |
|                    |         |            |                |                      |                               |                               |         |  |  |  |
|                    | 《 伦理资料递 | 較 × 查      | 看×             |                      |                               |                               |         |  |  |  |
|                    |         |            |                |                      |                               |                               |         |  |  |  |
|                    |         |            |                |                      |                               |                               |         |  |  |  |
|                    | 初始审     | 查          |                |                      |                               |                               |         |  |  |  |
|                    |         | 北初始字查      |                |                      |                               |                               |         |  |  |  |
|                    | (未通过    | ) (未通过)    |                |                      |                               |                               |         |  |  |  |
|                    | 2024-0  | 12-20 审查完成 |                |                      |                               |                               |         |  |  |  |
|                    | ≫ 审查    | 材料列表       |                |                      |                               |                               |         |  |  |  |
|                    |         | 编号         | Ĩ              | 直材料                  | 版本编号/发布日期                     | 缺失原因                          | 操作      |  |  |  |
|                    |         | 1 伦理       | ■申请表(★)《伦理申诸   | 表.pdf》               | 1                             |                               | 打回      |  |  |  |
|                    |         | 2 临床       | F试验研究方案《研究     | 方案举例.pdf》            | 1.0/2024-02-20                |                               | 打回      |  |  |  |
|                    |         |            |                |                      |                               |                               |         |  |  |  |
|                    | ≫ 伦理    | 委员会秘书到     | 受理             |                      |                               |                               |         |  |  |  |
|                    |         | 受理方式       |                | 备案                   | 审查受理号                         |                               |         |  |  |  |
|                    |         |            |                |                      | 意见号                           | 2024-S020-01                  |         |  |  |  |
|                    |         | 宗杏内察       |                | 初始中音                 | 判定本日期                         |                               |         |  |  |  |
|                    |         | 甲旦内谷       |                | 면부모                  |                               |                               |         |  |  |  |
|                    |         |            |                |                      | 甲请书提交日期                       | 2024-02-20                    |         |  |  |  |
|                    |         | 受理日期       |                | 2024-02-20           | 受理结果                          | 未通过                           |         |  |  |  |
|                    |         | 受理结果       | 描述 退回测         | 试                    |                               |                               |         |  |  |  |
|                    |         |            |                |                      |                               |                               |         |  |  |  |

### 4. "未通过"如何修改提交。

### (1) 选择"未通过"的项目

| 广西医科大学第一附属医院® CTMS |                   | 技术支持邮箱:                  | xs@abscd.com 测试 (项目启动/伦理审查 | (%) 改变研究项目/中心 | 承担项目数:22) 欢迎,刘影 科福 | 研项目管理员 🔪 [退出] |  |  |  |  |
|--------------------|-------------------|--------------------------|----------------------------|---------------|--------------------|---------------|--|--|--|--|
| 填写项目信息 伦理审查 填表须知   |                   |                          |                            |               |                    |               |  |  |  |  |
| 伦理资料通交 安全信息报告 伦理批件 | /意见               |                          |                            |               |                    |               |  |  |  |  |
|                    | ✓ 项目载况 × 改变研究项目/× |                          |                            |               |                    |               |  |  |  |  |
|                    | 临床试验项目列表          |                          |                            |               |                    |               |  |  |  |  |
|                    | 操作                | 项目简称                     | 项                          | 目类型           | 专业                 |               |  |  |  |  |
|                    |                   |                          |                            | *             |                    | *             |  |  |  |  |
|                    | 0                 | 我国医患冲突问题的伦 (项目启动/伦理审查通过) | 课题申报                       |               | 科研部                | *             |  |  |  |  |
|                    | (项目启动/董楠)         |                          | 科研项目                       |               | 科研部                |               |  |  |  |  |
|                    | 0                 | (项目启动/草稿)                | 论文申报                       |               | 科研部                |               |  |  |  |  |

#### (2) 更新项目信息(如需要)

| 广西医科大学第一附属医院® CTMS                                                                                      | 技术支持邮箱         | xs@abscd.com                                                                                                   | 我国医患冲突问题的作                                                                                                    | 0 (项目启动/伦理审查通过                                                                                                    | 也 改变研究项目/中心(承担项目数:22) | 欢迎,刘影 科研项目管理员 ▼ |
|----------------------------------------------------------------------------------------------------|----------------|----------------------------------------------------------------------------------------------------|----------------------------------------------------------------------------------------------------|----------------------------------------------------------------------------------------------------|-----------------------|-----------------|
| 填写项目信息 伦理审查 填表须知                                                                                        |                |                                                                                                    |                                                                                                    |                                                                                                    |                       |                 |
|                                                                                                    |                |                                                                                                    |                                                                                                    |                                                                                                    |                       |                 |
| <u> <u> <u> </u> <u> <u> </u> <u> </u> <u> </u> <u> </u> <u> </u> <u> </u> <u> </u> <u></u></u></u></u> | -01<br>-01<br> | 课题申报阶段提供<br>组长单位<br>总研究单<br>是否存在<br>一干预性研究 纠<br>样本和信<br>气中预计3的境致为<br>新举机构、支入地管<br>新举业的公式的个案例<br>新军型的介属的同志的大致性和 | 20.<br>伦理<br>主要研究者<br>位个教<br>利益冲突<br>他<br>粤来源 研究和3<br>新知识大信息(包括中<br>50以完议地的经济发展初<br>95以完议地的经济发展为<br>95以完议地的经济发展为<br>50以完议世的活动,为于<br>50以完议世的活动,为于<br>50以完议世的活动,并<br>50以后期,提出曾<br>50以完成世界方法。 | 26-06-30<br>否<br>可行其事" 医<br>可行其事" 医<br>为实其事" 医<br>为实其事" 医<br>为实其事" 医<br>动致有程<br>民主义者的有程<br>民主义者的有程<br>民主义者的有任<br>医主义者的有任<br>医主义者的有任<br>医主义者的有任<br>医主义者的有任<br>无法之子,<br>在<br>"""<br>""<br>""<br>""<br>""<br>""<br>""<br>""<br>""<br>""<br>""<br>""<br>"" | *                     |                 |
|                                                                                                    |                |                                                                                                    |                                                                                                    | 编辑                                                                                                    |                       |                 |

### (3) 补充上传相应附件(如需要)

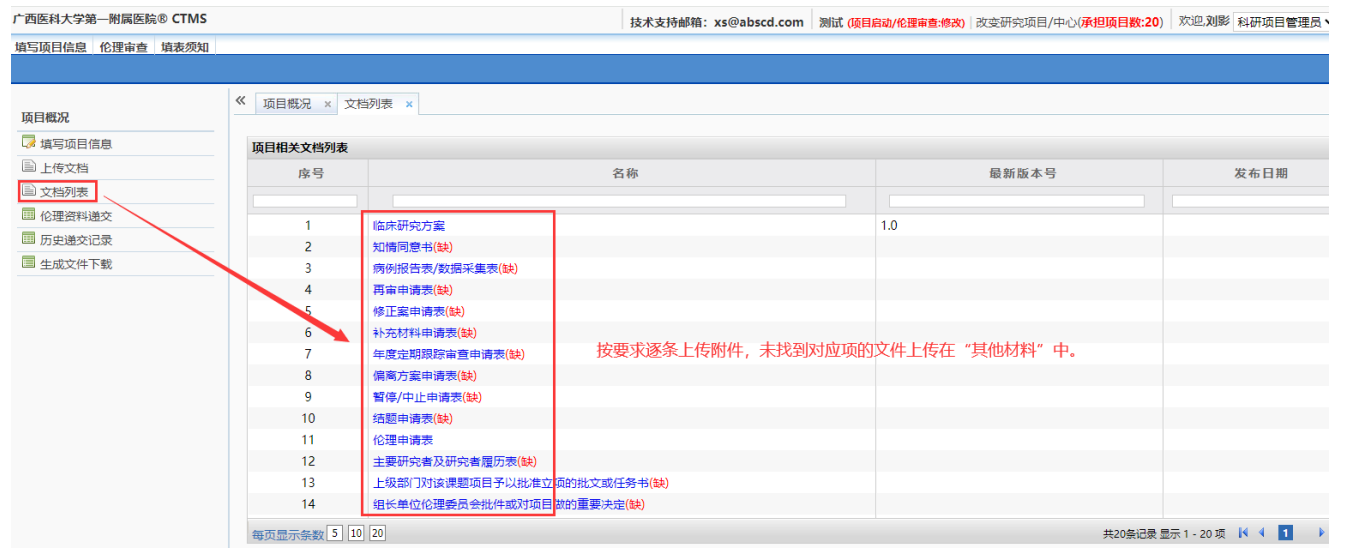

### (4) 重新提交

| 广西医科大学第一制属医院 © CTMS   | 料大学第一附属医院 # CTMS   |                |           |                                  |             |                |           | <b>地动/伦理申查·模拟</b>   改变研究项目/中心(承担 | · 政治,到影 科研项目管理员   |
|-----------------------|--------------------|----------------|-----------|----------------------------------|-------------|----------------|-----------|----------------------------------|-------------------|
| <u> </u>              |                    |                |           |                                  |             |                |           |                                  |                   |
| 伦理资料递交 安全信息报告 伦理批件/意见 |                    |                |           |                                  |             |                |           |                                  |                   |
| 顶目概况                  | 《 項目概況 ×           | 伦理资料递交         | ×         |                                  |             |                |           |                                  |                   |
| 🐺 填写项目信息              |                    |                |           |                                  |             |                |           |                                  |                   |
| 二 上使文档                | 8008               | 車宣             |           |                                  |             |                |           |                                  |                   |
| 回 文档列表                | • 2                | 024-02-20提     | 交初始审查     | 秘书审查结果: 2024-02-20(宋通过) 查看清重新提交初 |             |                |           |                                  |                   |
| — 伦理资料递交              | 25 ab              |                |           |                                  |             |                |           |                                  |                   |
| 广西医科大学第一附属医院® CTMS    |                    |                |           |                                  | 技术支持邮制      | : xs@abscd.com | (项目启动/草摘) | 改变研究项目/中心( <b>承担项目数:1</b>        | 9) 欢迎刘影 科研项目管理员 > |
| 填写项目信息 伦理审查 填表须知      |                    |                |           |                                  |             |                |           |                                  |                   |
| 科研伦理申请 干细胞伦理申请 动物化    | 建中清 项目概            | <b>R</b>       |           |                                  |             |                |           |                                  |                   |
|                       | 《 提交初始             | 命置 ×           |           |                                  |             |                |           |                                  |                   |
|                       |                    |                |           |                                  |             |                |           |                                  |                   |
|                       | ₩ 466              | k试验(Stuc       | ly)信息     |                                  |             |                |           |                                  |                   |
|                       |                    | 申办方            |           | 广西医                              | 科大学第一附属医院   |                |           |                                  |                   |
|                       |                    | 80.01          | -         |                                  |             |                |           |                                  |                   |
|                       |                    | 現日白            | 97.       |                                  |             |                |           |                                  |                   |
|                       |                    | 项目编辑           | 8         |                                  | 临床试验分期      |                |           |                                  |                   |
|                       |                    | 申请伦理类别动物伦理     |           | 动物伦理                             | 查看项目详情      |                |           |                                  |                   |
|                       |                    |                |           |                                  |             |                |           |                                  |                   |
|                       | A 102              | 21034199322    |           |                                  |             |                |           | _                                |                   |
| 11-11-77              | 2014 <b>(</b> ) () | 选择             | 编号        | 审查材料                             | 版本编号/       | 发布日期           | 缺失原因      |                                  |                   |
| 此处取                   | ()月勾选<br>1月六次六()   |                | 1         | 临床试验研究方案《研究方案举例.pdf》             | 1.0/2024-02 | -20            |           |                                  |                   |
| <b></b>               | 提父该又件              |                | 2         | 其它材料《伦理申请表.pdf》                  | 1.0/2024-02 | -20            |           |                                  |                   |
|                       |                    |                |           |                                  |             |                |           |                                  |                   |
|                       |                    |                |           |                                  |             |                |           |                                  |                   |
|                       |                    | LINIOS         | Nichola I | , MINUSCIENCIAL AND THE STATE    | -9/21       |                |           |                                  |                   |
|                       |                    | THUR           |           | 此处请忽略                            |             |                |           |                                  |                   |
|                       |                    | 100 200 -1-1-1 |           | Au1804                           |             | 2024 02 22     |           |                                  | to either the     |
|                       |                    |                |           | 7(1)(6)                          | 2022日月1     | 2024-02-20     |           | <b>点击此处才算提</b> 到                 | 20693             |
|                       |                    |                |           |                                  |             |                | 提交审查      |                                  |                   |
|                       |                    |                |           |                                  |             |                |           |                                  |                   |

#### 5. 论文信息变更

(1)如论文轻微文字修改不涉及研究内容变更,无需重新提交,在"填写项目信息"处更 新项目名称、摘要、项目来源等信息,刷新重新下载伦理意见即可。

(2) 附件更换,只需在"文档列表"中继续上传新的附件即可。

(3) 如涉及样本量扩大/增加研究方法等修改,则重新创建一条提交,如项目名称不变,则在项目名称后面加"(修正审查)"字样。

| 广西医科大学第一附属医院® CTMS                                                                                                    |                                                                                                    | 技术支持邮箱: xs@abscd.com | 测试 (项目启动/伦理审查通过) | 改变研究项目/中心(承担项目数:24)                                                                                                    | 欢迎,刘影 科研项目管理员 |
|----------------------------------------------------------------------------------------------------|----------------------------------------------------------------------------------------------------|----------------------|------------------|----------------------------------------------------------------------------------------------------|---------------|
| <b>填写项目信息</b> 伦理审查 城                                                                                                    | <b>直表须知</b>                                                                                                    |                      |                  |                                                                                                    |               |
| 科研伦理申请 干细胞伦理申请                                                                                                    | 动物伦理申请项目概况                                                                                                    |                      |                  |                                                                                                    |               |
| <ul> <li>第一項目信息</li> <li>化理申查</li> <li>詳細化理申请</li> <li>7月期紀化理申请</li> <li>第一項目信息</li> <li>上传文档</li> <li>六档列表</li> <li>申请表下载</li> <li>历史递交记录</li> <li>生成文件下载</li> </ul> | → 初始化理中請 项目概况 ×<br>可均相化理中請 项目概况 ×<br>可可应可目常和 ×<br>可可应可目常和 ×<br>可可应可目常和 ×<br>可可应可目常和 ×<br>可可应可目常和 ×<br>可可应可用。<br>可可应可用。<br>可可应可用。<br>可可应可用。<br>可可应可用。<br>可可应可用。<br>可可应可用。<br>可可应可用。<br>可可应可用。<br>可可应可用。<br>可可应可用。<br>可可应可用。<br>可可应可可。<br>可可应可可。<br>可可应可可。<br>可可应可可。<br>可可应可可。<br>可可应可可。<br>可可应可可。<br>可可应可可。<br>可可应可可。<br>可可应可可。<br>可可应可可。<br>可可应可可。<br>可可应可可。<br>可可应可可。<br>可可应可可。<br>可可应可可可。<br>可可应可可。<br>可可应可可。<br>可可应可可可。<br>可可应可可可。<br>可可应可可可。<br>可可应可可可。<br>可可应可可可。<br>可可应可可可。<br>可可应可可可可可。<br>可可应可可可可。<br>可可应可可可可。<br>可可应可可可可可。<br>可可应可可可可。<br>可可应可可可可。<br>可可应可可可可。<br>可可应可可可可可。<br>可可应可可可可可可。<br>可可应可可可可可。<br>可可可可可可可可 |                      |                  | 2024-02-21<br>■<br>副国家研究項目<br>禁研究者<br>本源<br>・<br>●<br>否<br>○<br>是<br>3<br>・<br>研究采集<br>↓<br>利用以後<br>;<br>:<br>·<br>·<br>·<br>·<br>·<br>·<br>·<br>·<br>·<br>·<br>·<br>·<br>· |               |
|                                                                                                    |                                                                                                    |                      |                  | <b>+</b>                                                                                                    | :             |
|                                                                                                    |                                                                                                    |                      |                  | 取消 保存                                                                                                    |               |
|                                                                                                    |                                                                                                    |                      |                  |                                                                                                    |               |

6. 个人信息变更和密码修改

| 广西医科大学第一附属医院          | 完® CTMS 技    | 术支持邮箱: xs@a     | abscd.com 1             | 11 (项目启动/草稿)   改 | 变研究项目/中心        | (承担项目数:26) 🕺                | 2.刘影 7 研项目管理                                                                                                    | 28日 🗸 [退出] |  |
|-----------------------|--------------|-----------------|-------------------------|------------------|-----------------|-----------------------------|----------------------------------------------------------------------------------------------------|------------|--|
| 填写项目信息 伦理审查           | 填表须知         |                 |                         |                  |                 |                             |                                                                                                    |            |  |
|                       |              |                 |                         |                  |                 |                             |                                                                                                    |            |  |
| 项目概况                  | 《 项目概况       | ×               |                         |                  |                 |                             |                                                                                                    |            |  |
|                       | 10           | ***             |                         |                  |                 |                             | 1                                                                                                    |            |  |
|                       | ណ            | 究项目省称           |                         |                  |                 |                             |                                                                                                    |            |  |
| □ □                   | ±            | 要研究者            | χų.                     | <b>V</b>         |                 |                             |                                                                                                    |            |  |
| □ 伦理资料递交              | 预            | 期研究期限           | 2024-0                  | 06-13            | _               |                             | 2024-06-05                                                                                                    |            |  |
| ▣ 历史递交记录              | 申            | 请伦理类别           |                         | 1                | 聽動申报阶段提供        | 他理                          |                                                                                                    |            |  |
| 🗏 生成文件下載              | 是            | 否多中心研究          | 否                       | •                |                 |                             |                                                                                                    |            |  |
|                       | 组            | 长单位             |                         |                  | 组长单位            | 主要研究者                       |                                                                                                    |            |  |
|                       | \$           | 中心情况            |                         |                  | 总研究的            | 位本教                         |                                                                                                    |            |  |
|                       |              |                 |                         |                  |                 |                             | -                                                                                                    |            |  |
|                       |              | 小方              |                         | 是古存住             |                 | 利益冲突 百                      |                                                                                                    |            |  |
|                       | 10<br>T      | 日米源             |                         | 472¥             | T 72 44 TH etc. | * 0+                        | *                                                                                                    |            |  |
|                       | 97<br>11     | <b>小美里</b><br>  | ▼观亲任研究 体外突驱射死 上十项任研究 吴枢 |                  |                 |                             |                                                                                                    |            |  |
|                       |              | 究范围             | 细胞学 🛹                   | 自己 祥木            | * 槎木和佳          | ·息来演                        | 来集。制用以注来集                                                                                                    | (保存 *      |  |
|                       |              | State State and | 111111                  | Hum. — 14 véz    | 14 AP 40 1      | ערנועי אווייישיו, אווייישיו | ANGE MUNICIPALITY                                                                                                    | e Mera.    |  |
|                       | 971          | 究内容摘受           |                         |                  |                 |                             |                                                                                                    |            |  |
|                       |              |                 |                         |                  |                 |                             | 编辑                                                                                                    | 删除         |  |
|                       |              |                 |                         |                  |                 |                             |                                                                                                    |            |  |
| ≪ 项目概况                | 2 × 用户信息     | ×               |                         |                  |                 |                             |                                                                                                    |            |  |
|                       | wt/2         | ÷184            |                         |                  |                 |                             |                                                                                                    |            |  |
| 1                     | 210          | SECX.           |                         |                  |                 |                             |                                                                                                    |            |  |
|                       | 性别           | 文               |                         | 出生日期             |                 | 1991-10-28                  |                                                                                                    |            |  |
|                       | 职称           |                 |                         | 学历               |                 | 博士<br>edemoio               |                                                                                                    |            |  |
|                       | 研究方向         |                 |                         |                  |                 | 科研部                         |                                                                                                    |            |  |
|                       | 办公电估<br>···· |                 |                         | 手机号码             |                 | 15878743645                 |                                                                                                    |            |  |
|                       | 传真           |                 |                         | 电子邮件             |                 |                             |                                                                                                    |            |  |
| 1                     | 小云田町         |                 |                         |                  |                 | 大義人(位                       |                                                                                                    |            |  |
|                       | 日本在设みた古      |                 |                         |                  |                 |                             | 219                                                                                                    |            |  |
| • •                   |              | e (cation       | #무스꽃/하며                 |                  | Ohmaha          | a 66                        | 48.8                                                                                                    |            |  |
|                       | 명 씨타다        | 6 (JTRI)        | 390071 <i>94/</i> 7494  |                  | 29/14/2019      | 9   ABB                     | 408                                                                                                    |            |  |
| ₩ []                  | 前承担科研课题情》    | 兄               |                         |                  |                 |                             |                                                                                                    |            |  |
|                       | 科研课题         | 项目名称            |                         | 科研課題项目来源         |                 | 科研课题起止时间                    |                                                                                                    |            |  |
|                       |              |                 |                         |                  |                 | 修改目前承担科研                    | H星颗情况                                                                                                    |            |  |
|                       | 术机构任职        |                 |                         |                  |                 |                             |                                                                                                    |            |  |
|                       | 学术机构名称       | F I             | 职务名称                    | 任期               | 开始日期            | 任期结束日                       | ilia di la constante di la constante di la con |            |  |
|                       |              |                 |                         |                  |                 |                             |                                                                                                    |            |  |
|                       |              |                 |                         |                  |                 | 像奴字术机构                      | ][士职][言况                                                                                                    |            |  |
| ¥I                    | 作履历          |                 |                         |                  |                 |                             |                                                                                                    |            |  |
|                       | 工作开始时间       | 工作结束时           |                         | 单位               |                 | - <b>U</b>                  | 8                                                                                                    |            |  |
|                       |              |                 |                         |                  |                 | 修改工作                        | 履历                                                                                                    |            |  |
| <ul> <li>₩</li> </ul> | 音背景          |                 |                         |                  |                 |                             |                                                                                                    |            |  |
|                       | 学习开始时间       | 学习              | 告束时间                    | 毕业院校             | 专业              | <b></b>                     | 402                                                                                                    |            |  |
|                       |              |                 |                         |                  |                 | والمراجع والمراجع والمراجع  | - (k 🔳                                                                                                    |            |  |
|                       |              |                 |                         |                  |                 | 1後成款員                       |                                                                                                    |            |  |
| * ^                   | 人征书          |                 |                         |                  |                 |                             |                                                                                                    |            |  |
|                       | 序号           | 征书类型            |                         |                  | 名称              |                             |                                                                                                    |            |  |
|                       |              |                 |                         |                  |                 | 上传个人                        | 证书                                                                                                    |            |  |
| -                     |              |                 |                         |                  | 上传              | 签名 修改密码                     | 编辑                                                                                                    |            |  |
|                       |              |                 |                         | -                |                 |                             |                                                                                                    |            |  |